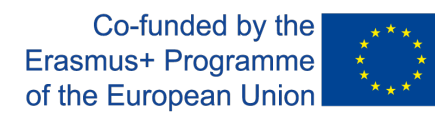

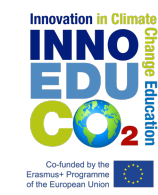

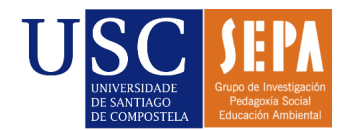

Tutorial para el registro en la web del Congreso Virtual.

**1.** Accedemos a <u>congresovirtual.climantica.org/blogs-climantica-login</u>. Hacemos click en 'Registrarse'.

| Climántica<br>Conto<br>Canto              |  |
|-------------------------------------------|--|
| Username or Email                         |  |
| Contraseña                                |  |
| Recuérdame Acceder                        |  |
| Registrarse   ¿Has perdido tu contraseña? |  |

**2.** Añadimos un nombre de usuario y un correo electrónico asociado. Hacemos click en 'Siguiente'.

| B      | <b>l</b>                                                                                                    | Cincin Cincin Comparison<br>Comparison<br>Home Cambio<br>Prevents to Caused Amberla CAMBIO CUMAINTO |
|--------|----------------------------------------------------------------------------------------------------|----------------------------------------------------------------------------------------------------|
| Inicio | Blogues Tutoriais Foro Climántica Iniciar sesión                                                                                               |                                                                                                    |
|        | Crea a túa propia conta Blogs Climántica en segundos<br>Nome de usuario:                                                                       |                                                                                                    |
|        |                                                                                                    |                                                                                                    |
|        | (Precisa ter polo menos 4 caracteres, letras e números apenas.)                                                                                |                                                                                                    |
|        | Enderezo de correo electrónico:                                                                                                    |                                                                                                    |
|        |                                                                                                    |                                                                                                    |
|        | Envianos o teu correo electrónico de rexistro a este enderezo. (Comproba o teu enderezo de correo electrónico antes de continuar.)<br>Seguinte |                                                                                                    |
|        |                                                                                                    |                                                                                                    |

3. En la pantalla aparecerá de nuevo el nombre de usuario elegido y la contraseña. Esta deberá guardarse puesto que es única y no será posible cambiarla o recuperarla en caso de pérdida.

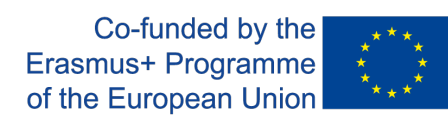

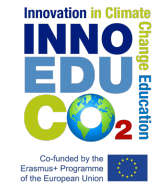

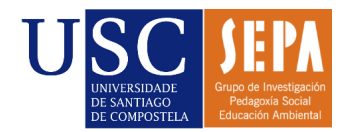

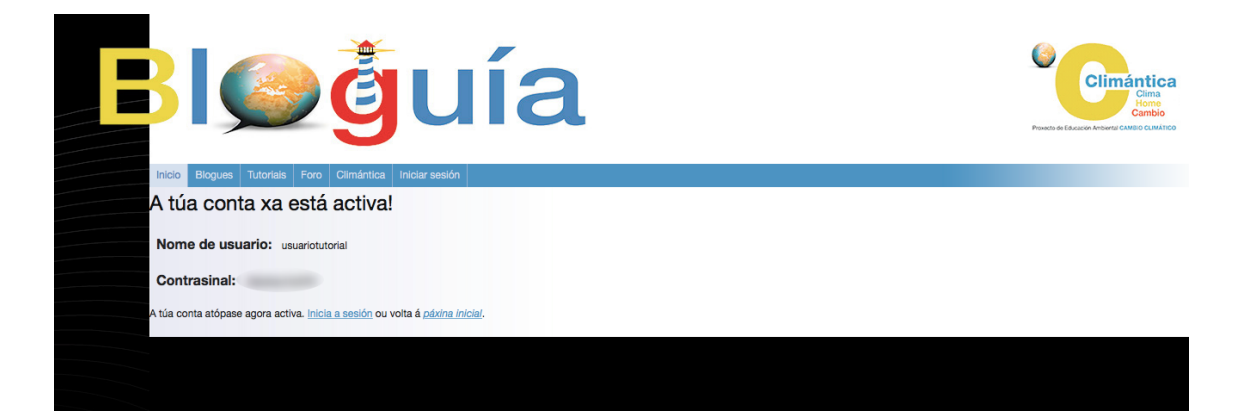

4. Accedemos al siguiente enlace para iniciar sesión: <u>congresovirtual.climantica.org/blogs-climantica-login</u>

| Climántica                                |  |
|-------------------------------------------|--|
| Username or Email                         |  |
| Recuérdame Acceder                        |  |
| Registrarse   ¿Has perdido tu contraseña? |  |

This project has been funded with support from the European Commission. This publication reflects the views only of the author, and the Commission nor the SEPIE cannot be held responsible for any use which may be made of the information contained therein.